## คู่มือการใช้งานระบบ E-Learning

(สำหรับนักเรียน)

### การปรับแต่ง Profile

#### 1. เปิดเว็บไซต์ <u>http://learn.ektra.ac.th/</u>

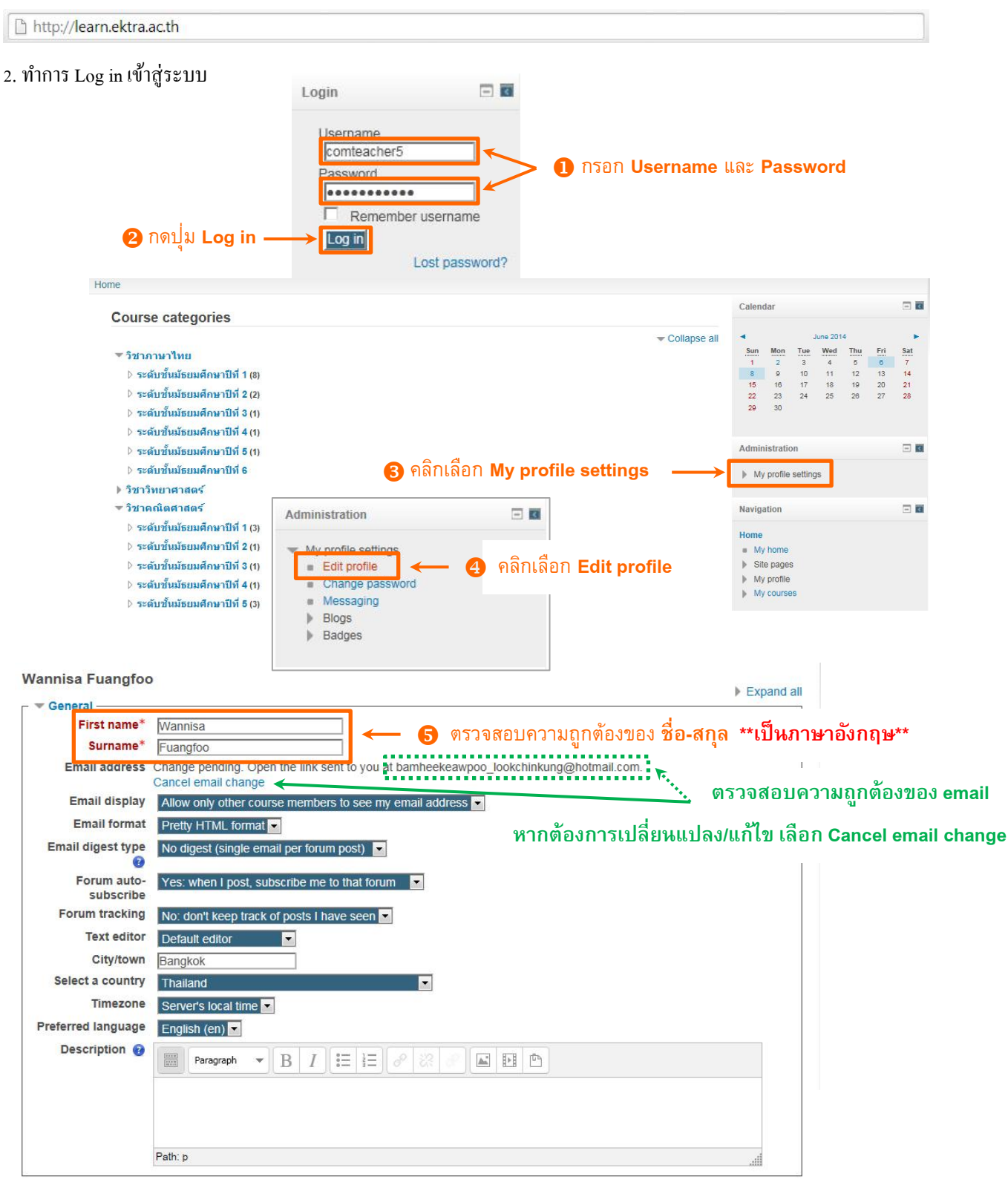

| New picture 🔞 | _     |          | Maximum siz | e for new files: 64 | 4MB, maximum      | attachments: 1 - d | Irag and drop r                                                                                                    | ot suppo | rted |
|---------------|-------|----------|-------------|---------------------|-------------------|--------------------|----------------------------------------------------------------------------------------------------|----------|------|
|               | ]← 6  | คลิก Ico | n เพื่อ up  | load ไฟล์รู         | <sub>เ</sub> ปภาพ |                    | a de la companya de la companya de | 8        | 1    |
| ► 1           | Files |          |             |                     |                   |                    |                                                                                                    |          |      |
| 19 10 10<br>1 |       |          |             |                     |                   |                    |                                                                                                    |          |      |
|               |       |          |             |                     |                   |                    |                                                                                                    |          |      |
|               |       |          |             |                     |                   |                    |                                                                                                    |          |      |
|               |       |          |             |                     |                   |                    |                                                                                                    |          |      |

|                 | File                    | picker                            | × |
|-----------------|-------------------------|-----------------------------------|---|
| m Recent files  | <b>6</b>                | ุคลิก Browse เพื่อเลือกไฟล์รูปภาพ |   |
| Dipload a file  |                         | Ų                                 |   |
| MRL downloader  | Attachment:             | C:\Users\Administrator            |   |
| n Private files | Save as:                |                                   |   |
| Wikimedia       | Author:                 | Wannisa Fuangfoo                  |   |
|                 | Choose license:         | All rights reserved               |   |
|                 | 8 คลิก Upload this file | Upload this file                  |   |
|                 |                         |                                   |   |

| New picture 🔞    | Maximum size for new files: 641 | MB, maximum attachments: 1 - drag and drop not supported 🔞 |
|------------------|---------------------------------|------------------------------------------------------------|
|                  | <b>也</b>                        | 88 🗮 🕅                                                     |
|                  | ▶ 🚞 Files                       |                                                            |
|                  | โ.png                           |                                                            |
| ture description |                                 |                                                            |

- Interests
- Optional

Update profile

There are required fields in this form marked \*.

| Additional names |                                                  |
|------------------|--------------------------------------------------|
| Interests        |                                                  |
| Optional         | °                                                |
| Web page         |                                                  |
| ICQ number       |                                                  |
| Skype ID         |                                                  |
| AIM ID           |                                                  |
| Yahoo ID         |                                                  |
| MSN ID           |                                                  |
| ID number        | 📃 🧼 🥑 พิมพ์รหัสนักเรียน 4 หลัก                   |
| Institution      |                                                  |
| Department       |                                                  |
| Phone            |                                                  |
| Mobile phone     |                                                  |
| Address          |                                                  |
|                  |                                                  |
| ſ                | Update profile ← 🕕 คลิก Update profile           |
| L                | There are required fields in this form marked *. |
|                  |                                                  |

# การเปลี่ยน Password

### เปิดเว็บไซต์ <u>http://learn.ektra.ac.th/</u>

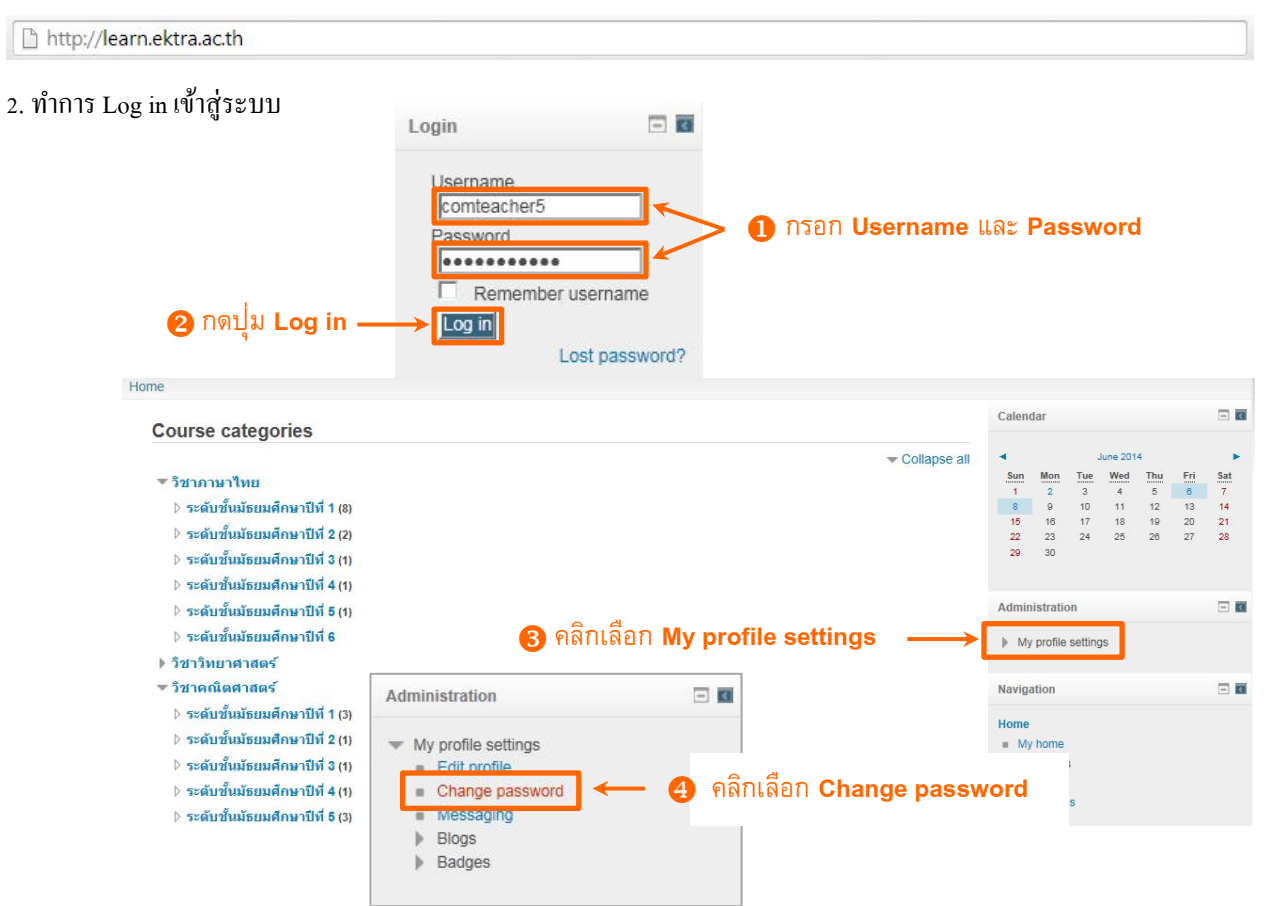

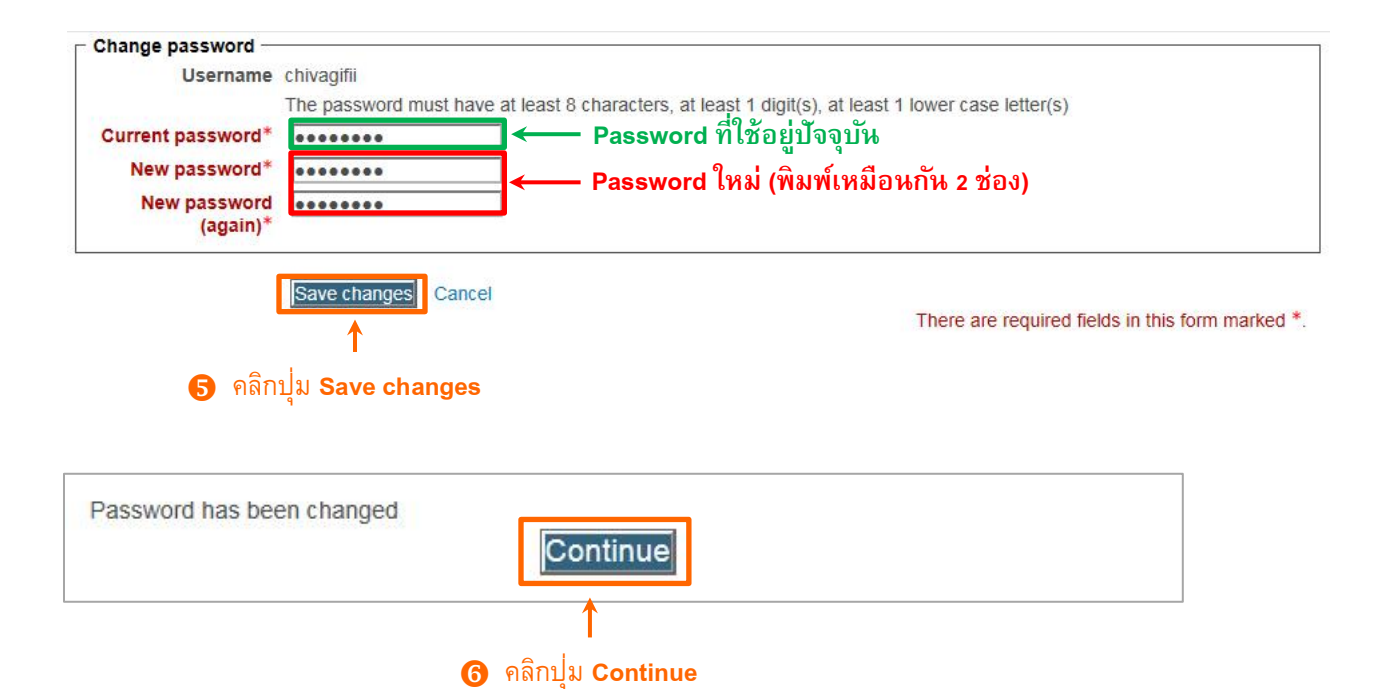